# "Solutions" Image Services Converting Color/Grayscale to Black and White (Mono) in Black Ice

### Table of Contents

| ntroduction | <b>.1</b> |
|-------------|-----------|
| Process     | .1        |

### Introduction

The purpose of this document is to illustrate the process of converting document pages from Color or Grayscale to Black and White (Mono) in Black Ice.

#### Process

Locate the document and Check Out.

| Name /             |                 | Recording Year | Recording Mo | Recording Prefix | Document Nu | Recording I ^ |
|--------------------|-----------------|----------------|--------------|------------------|-------------|---------------|
| 20170103_13        |                 | 2017           | 0103         |                  | 13          |               |
| 20170103 <u>13</u> |                 | 2017           | 0103         |                  | 456         |               |
| 7iiii 20170103_    | Open            |                | 3            |                  | 55          |               |
| 20170301           | Open With       |                | >            |                  | 20170400    | 2017          |
| 20170301           | Send            |                | >            |                  | 20170400    | 2017          |
| 20170301           | benam           |                |              |                  | 20170402    |               |
| 20170301           | Export          |                | >            |                  | 20170402    |               |
| 20170301           | Print           |                |              |                  | GWH0402     | 2017          |
| 20170309           | Print with Blac | ck lce         | 1            |                  | 1916        | 2017          |
| 20170411           | View            |                |              |                  | 122456      |               |
| 20170518           | Check Out       |                |              |                  | 222         |               |
| 20170518           | Cat Latert Ver  |                | [            |                  | 444         |               |
| 20170518           |                 | sion           | 5            |                  | 66666       |               |
| 20170518           | Create PDF Ve   | rsion          | 3            |                  | 999         |               |
| 20170707           | Create PDF Ve   | rsion Adobe    | 7            |                  | 7           |               |
| 20170711 <u></u>   | Workflow        |                | >            |                  | 964         |               |
| 20170717 <u></u>   | Courte Channel  | 1.1            | 7            |                  | 0717        |               |
| 20170729           | Create Shared   | Link           | )            |                  | 729         |               |
| 20170729           | Create Web Io   | ols Link       | •            |                  | 729         | ~             |
| <                  | Show Differen   | ices           |              |                  |             | >             |
|                    | Cut             |                |              |                  |             |               |
| may pay such       | Copy            |                | nder, in     | _                |             |               |
| application of ar  |                 |                | to the       |                  |             |               |
| / Lender under     | History         |                | > om the     | _                |             |               |
| edness secured     | Delete          |                | able on      |                  |             |               |
| an date of expe    | Rename          |                |              |                  |             |               |
|                    |                 |                |              |                  |             |               |

# "Solutions" Image Services Converting Color/Grayscale to Black and White (Mono) in Black Ice

Select the "Tools" tab at the top of Black Ice Tiff Viewer. Click through the document to find any pages that might be in Grayscale. To convert to Black and White simply click the "Convert to Mono" button.

Note: If this option is not accessible it means **this page** is already in Mono (Black and White) format. Check all pages individually.

| 🕋 🐸 🖶 🌲                                                                    | - <b>M</b> =                                                |                                                                                                    |                                                                                                    |                                                                                                    |                                                                                                    |                                                                                                    | Black Ice Tiff View                                                                                                    | ver 11.97 - [201                                                                                                    | 70103_55.                                                                                                    | tif: 3 of 7   Nor                                                                                               |
|----------------------------------------------------------------------------|-------------------------------------------------------------|----------------------------------------------------------------------------------------------------|----------------------------------------------------------------------------------------------------|----------------------------------------------------------------------------------------------------|----------------------------------------------------------------------------------------------------|----------------------------------------------------------------------------------------------------|----------------------------------------------------------------------------------------------------|----------------------------------------------------------------------------------------------------|----------------------------------------------------------------------------------------------------|----------------------------------------------------------------------------------------------------|
| Home                                                                       | Tools Annotat                                               | tion Document C                                                                                         | leanup So                                                                                                    | tan                                                                                                    |                                                                                                    | _                                                                                                    |                                                                                                    |                                                                                                    |                                                                                                    |                                                                                                    |
| <ul> <li>Flip horizontal</li> <li>Flip vertical</li> <li>Invert</li> </ul> | C¥ Rotate 90<br>C¥ Rotate 180<br>C¥ Rotate 270<br>Page oper | Delete page<br>Move page<br>Cut page<br>ations                                                          | t Merge text<br>s) with image                                                                                                    | Split Cut<br>file file<br>File opera                                                                                                    | Delete<br>file                                                                                                    | Convert Con<br>to Color Gra<br>Colo                                                                                                    | wert to<br>convert<br>to Mono<br>or mode                                                                                                    | Image inform<br>Tiff tag inform<br>Change reso<br>Details                                                                                                    | ation<br>nation<br>ution                                                                                                    | iharePoint<br>Upload                                                                                            |
| Page 1                                                                     | n 🕡 ar                                                      | LENDER<br>Lender<br>any Rel<br>amount<br>Lender<br>encumb<br>costs fr<br>Lender<br>incurred<br>of the l | R'S EXPENDI<br>s interest in t<br>ated Docume<br>s Grantor's<br>on Grantor's<br>iate, includir<br>rances and o<br>or insuring, n<br>for such put<br>d or paid by I<br>indebtedness | TURES. If a<br>the Property of<br>ents, including<br>required to do<br>s behalf may<br>g but not lii<br>ther claims, a<br>naintaining an<br>moses will the<br>Lender to the<br>and, at Lend | ny action<br>or if Grant<br>but not li<br>discharge (<br>(but shall<br>mitted to<br>t any time<br>d preservi<br>en bear in<br>date of re<br>er's option | or proceedin<br>or fails to co<br>mited to Gra<br>or pay unde<br>not be obli-<br>discharging<br>levied or pla<br>ng the Propy<br>neterest at th<br>payment by<br>n, will (A) | ng is commenced to<br>mply with any pro-<br>intor's failure to dis-<br>r this Assignment<br>igated to) take any<br>or paying all taxe<br>aced on the Rents of<br>erty. All such expe<br>e rate charged un<br>Grantor. All such to<br>be payable on der | that would in<br>vision of this<br>charge or pa<br>or any Rela<br>y action tha<br>es, liens, se<br>or the Proper<br>anditures inco<br>der the Note<br>expenses with<br>mand; (B) I<br>CCITT G4. | materially<br>Assignr<br>y when d<br>ted Docu<br>ted Docu<br>ted Lender<br>curity int<br>ty and pa<br>urred or p<br>from th<br>I become<br>be added | affect<br>nent or<br>lue any<br>ments,<br>deems<br>erests,<br>ying all<br>xaid by<br>e date<br>a part<br>to the |
| Till Save Image File                                                       |                                                             |                                                                                                    |                                                                                                    |                                                                                                    |                                                                                                    | ×                                                                                                    | TIFE Saving Ontion                                                                                                    | 15                                                                                                    |                                                                                                    |                                                                                                    |
| Cause in .                                                                 | APC122                                                      |                                                                                                    |                                                                                                    |                                                                                                    |                                                                                                    |                                                                                                    |                                                                                                    | 10<br>10                                                                                                    | Color Mod                                                                                                    | a                                                                                                    |
| Quick access<br>Desktop<br>Libraries<br>This PC                            | abc123.tif                                                  |                                                                                                    | •                                                                                                    |                                                                                                    | ¥<br>₩<br>¥                                                                                                    |                                                                                                    | Compression Not<br>Pack Bits<br>LZW<br>CLZW Differen<br>CCITT G3 1D<br>CCITT G3 1D<br>CCITT G3 2D<br>CCITT G4<br>JPEG<br>Show Advance                                                                                                    | tial<br>No EOL<br>EOL                                                                                                    | Monoci<br>(Black &<br>Graysc<br>Color      Fill Order-     Normal     Revers                                                                        | e<br>hrome<br>and White)<br>ale<br>e                                                                            |
| F<br>S                                                                     | file name:<br>Save as type:<br>Save only curren             | abc123<br>TIFF File Format<br>nt page                                                                   |                                                                                                    | ▼<br>▼<br><< Hid                                                                                                    | e saving op                                                                                                    | Save<br>Cancel                                                                                                    |                                                                                                    |                                                                                                    |                                                                                                    |                                                                                                    |
|                                                                            |                                                             |                                                                                                    | Copyright                                                                                                    | Page<br>t © 1986, 201                                                                                                    | <b>2</b><br>8 "Solutio                                                                                                    | ons", Inc.                                                                                                    |                                                                                                    |                                                                                                    |                                                                                                    |                                                                                                    |

## "Solutions" Image Services Converting Color/Grayscale to Black and White (Mono) in Black Ice

Once this is complete, check the document back in by simply clicking the "X" and closing your document.

| Black Ice Tiff Viewer 11.97 - [20180102_ggwh10.tif: 2 of 3   Normal 100%]                                                                                                    |                                                                                                    |                                                                                                    |    |  | × |
|----------------------------------------------------------------------------------------------------|----------------------------------------------------------------------------------------------------|----------------------------------------------------------------------------------------------------|----|--|---|
|                                                                                                    |                                                                                                    |                                                                                                    |    |  | 0 |
| Convert Convert to Convert<br>to Color Grayscale to Mono                                                                                                    | <ul> <li>Image information</li> <li>Tiff tag information</li> <li>Change resolution</li> </ul>                                                                                                    | SharePoint                                                                                                    |    |  |   |
| Color mode                                                                                                    | Details                                                                                                    | Upload                                                                                                    |    |  |   |
| )Wa: Part of the Fractional No<br>orth, Range Thirty- six (36) We<br>Corner of the Fractional Northe<br>h line of said Northeast Quarte<br>l Northeast Quarter; thence Nor<br>theast Quarter; thence Nor<br>theast Quarter to the Southeast<br>st 901.69 feet along the East lin<br>ubject to easements of record fi | the follow<br>the Half of the Northeast (<br>st of the 5th P.M., Clay C<br>ast Quarter of Section 2-5<br>r; thence South 1°54'23" 1<br>the 88°36'58" East 570.00<br>Corner of said Fractional North<br>or road purposes | ing describe<br>Quarter of<br>ounty, Iowa<br>17-36; thence<br>East 916.24 fe<br>feet along said<br>I North Half of<br>eeast Quarter t | to |  |   |

This will bring up the Check In dialog box. We recommend entering a version note explaining what changed about the document.

| DocLocatorSolutions - 20180102_ggwh10.tif - Check In                                              | —                     |    | $\times$ |
|---------------------------------------------------------------------------------------------------|-----------------------|----|----------|
| General Notifications Approval Request                                                            |                       |    |          |
| - Information<br>Folders: 0<br>Files: 1                                                           |                       |    |          |
| Enter version notes for the selected documents (Optional):<br>Converted to Black and White (Mono) |                       |    | Ĵ        |
| Check In Options Add support                                                                      | ting files<br>version |    |          |
| OK Can                                                                                            | cel                   | He | lp       |

Select "Ok" to complete the Check In process.

Page 3 Copyright © 1986, 2018 "Solutions", Inc.